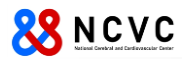

# MAC アドレス確認方法 (Windows, Mac, iPad, iPhone, Android)

| 作成: | 2015年04月01日 |
|-----|-------------|
| 更新: | 2015年12月14日 |
| 更新: | 2015年12月25日 |

## 

## 目 次

| Windows                         | . 3        |
|---------------------------------|------------|
| コマンドプロンプトの起動方法<br>MAC アドレスの確認方法 | . 3<br>. 5 |
| Macintosh                       | . 6        |
| MAC アドレスの確認方法                   | . 6        |
| iPad、iPhone                     | . 7        |
| MAC アドレスの確認方法                   | . 7        |
| Android                         | . 8        |
| MAC アドレスの確認方法                   | . 8        |

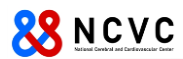

## Windows

### <u>コマンドプロンプトの起動方法</u>

Windows 7、Windows8.1、Windows10 のコマンドプロンプトの起動方法について説明します。

- 1) Windows 7 の場合 スタートボタン( 🚱 )をクリックし、"プログラムとファイルの検索"の入力欄に、「cmd」と入力し Enter を押してください。
- 2) Windows 8.1 の場合
  - スタート画面、もしくはデスクトップで画面右上(右下)にマウスカーソルを移動し、画面右端に "チャーム"が表示されるので、"検索"をクリックします。
     ※下記画面はスタート画面で実施しています。

| スタート                                                                                                    |                                                                                                    |                                                                                                    |                                                                                                    |                    |
|----------------------------------------------------------------------------------------------------|----------------------------------------------------------------------------------------------------|----------------------------------------------------------------------------------------------------|----------------------------------------------------------------------------------------------------|--------------------|
|                                                                                                    |                                                                                                    |                                                                                                    |                                                                                                    | マウスカーソルを<br>この辺りに。 |
|                                                                                                    | Married States                                                                                                    |                                                                                                    |                                                                                                    |                    |
|                                                                                                    | Neuroscilită         Manazalită         Banazalită         Banaz                                                                                                    | P <sup>2</sup> Monte-see         arror         Prode-state         o           Image: Contract Contract Contr                                                                                   | Calif Print 2008                                                                                                    |                    |
| 97 10 2010 - 11 20<br>10 20 20 20 20<br>10 20 20 20 20<br>10 20 20 20<br>10 20 20<br>10 20<br>10<br>10 20<br>10 20<br>10<br>10 20<br>10<br>10<br>10<br>10<br>10<br>10 | are the second area                                                                                                    | Supervised States                                                                                                    | apper la factoria                                                                                                    |                    |
|                                                                                                    | 2,20-5,176, 12-5279 <sup>1</sup> , 12-5279 <sup>1</sup> , 12-527 | Services Constraints of the service of the service | And Canada<br>And Canada<br>And Canada |                    |
| <sup>™</sup> 17:14 <sup>3月20日</sup> 金曜日                                                                                                    |                                                                                                    |                                                                                                    |                                                                                                    |                    |

② 検索の入力項目に「cmd」と入力し、入力欄の下に表示された"コマンドプロンプト"をクリックする。

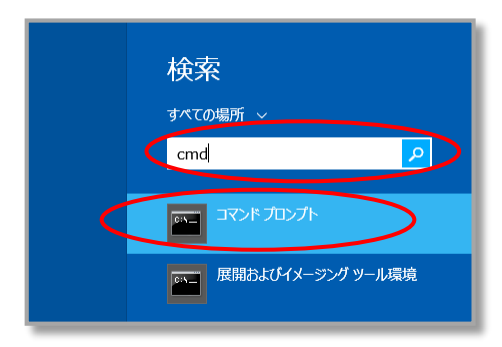

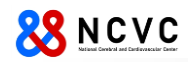

- 3) Windows 10の場合
  - スタート画面の検索ボックスにカーソルを移動し、cmd.exe と入力する。
     ※下記画面はスタート画面です。

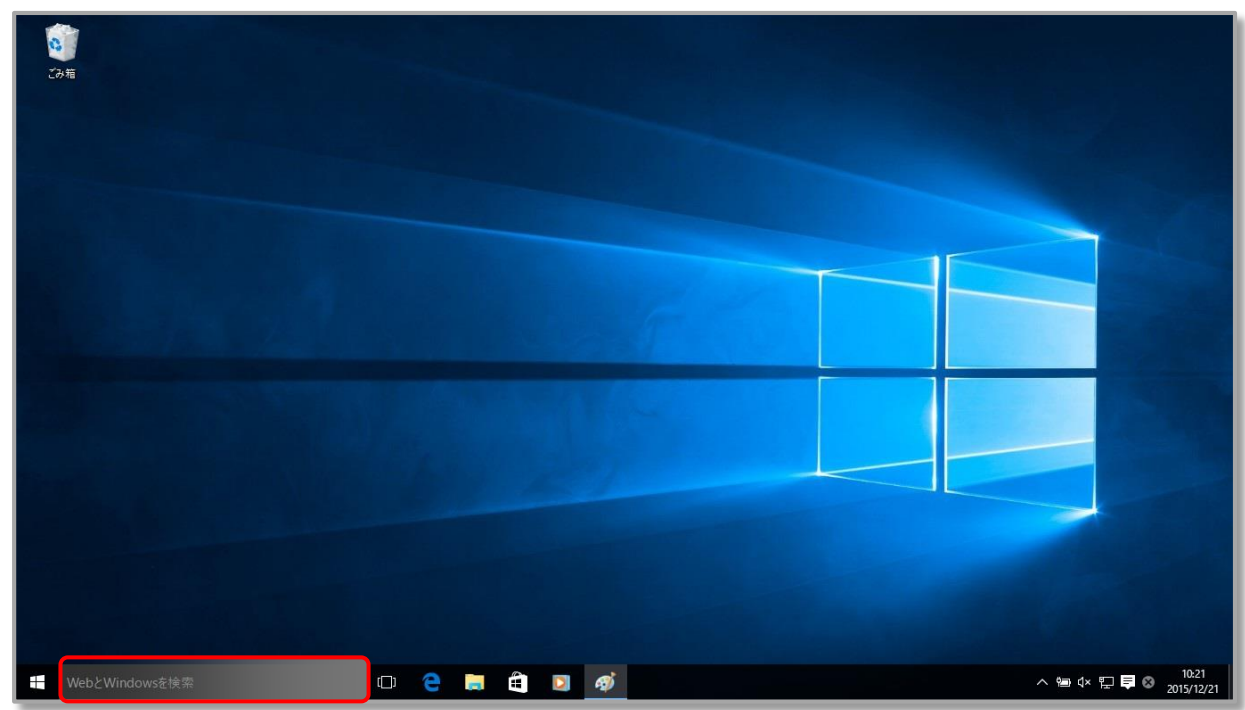

② 表示された"cmd.exe(コマンドの実行)"をクリックする。

| $\equiv$ | 最も一致する検索結果         |
|----------|--------------------|
| ŵ        | cmd.exe<br>コマンドの実行 |
| ø        |                    |
| 2        |                    |
|          |                    |
|          |                    |
|          |                    |
|          |                    |
|          |                    |
|          |                    |
|          |                    |
|          |                    |
| 0        | 自分のコンテンツ 、クウェブ     |
|          | cmd.exe            |

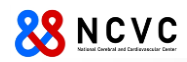

#### MAC アドレスの確認方法

MAC アドレスは、有線 LAN と無線 LAN で違います。下記手順を実施していただき、必要な MAC アドレスを入手してください。

1) コマンドプロンプト起動後、下記のコマンドを入力し、Enterを押してください。 (コマンドプロンプトの起動方法については、後述の OS 別の起動方法を参照してください。)

| getmac –v –fo | list |
|---------------|------|
|---------------|------|

※「-v」「-fo」「list」の前は半角スペースを入力してください。

2) ネットワークに関する情報が表示されます。機器により表示される内容は異なります。 有線 LAN もしくは、無線 LAN の MAC アドレスは、"物理アドレス"の項目に表示されたものになります。

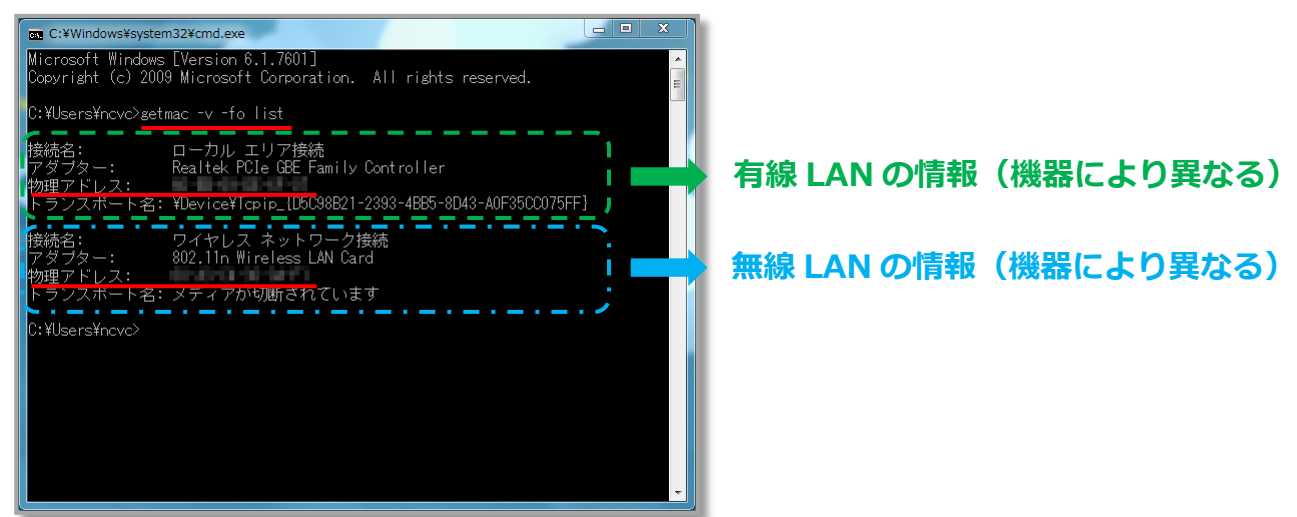

- A) <u>有線 LAN の場合</u>(緑色の破線**ここ**)の部分) 表示された一覧の"接続名"が、「ローカルエリア接続」や「イーサネット」の中で、 "アダプター"が下記のものに該当しないものが該当する有線 LAN のものになります。
- B) **無線 LAN の場合**(水色の一転破線 **「**)の部分)

表示された一覧の"接続名"が、「ワイヤレスネットワーク接続」や「Wi Fi」になっているものの中で、 "アダプター"が下記のものに該当しないものが該当する無線 LAN のものになります。

【該当しないアダプターの記載内容】

- · 「~ VMware ~」 : "VMware"という文字を含んでいるもの。
  - 「~ WiMAX ~」 : "WiMAX"という文字を含んでいるもの。
- · 「~ Virtual ~」 : "Virtual"という文字を含んでいるもの。
- 「~ Bluetooth ~」 : "Bluetooth"という文字を含んでいるもの。

※判別ができない場合は、お問い合わせください。

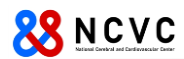

## Macintosh

 $\triangleright$ 

#### MAC アドレスの確認方法

MAC アドレスは、有線 LAN と無線 LAN で違います。下記手順を実施していただき、必要な MAC アドレスを 入手してください。

※本手順書は、"OS X Yosemite"を基に作成しています。他のバージョンは同様の手順ですので、適宜読み替 えてください。

 $\triangleright$ 

1) アップルメニューから「システム環境設定」をクリックし、表示された画面の「ネットワーク」をクリック。

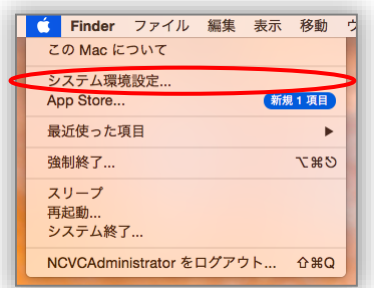

- 2) 画面左側から有線/無線 LAN に該当するものを選択し、画面右下の「詳細」をクリック
  - 有線 LAN の場合 「Ethernet」もしくは、「USB Ethernet」を選択

| ネットワーク環                                   | 亮: 自動     | 0                                                                            |
|-------------------------------------------|-----------|------------------------------------------------------------------------------|
| Wi-Fi<br>接続済み<br>USB Ethernet             | 状况:       | ケーブル未接続<br>USB Ethernet にケーブルが接続されていない<br>か、ケーブルの反対側に接続されている装置が応<br>答していません。 |
| <ul> <li>Bluetooth PAN<br/>未接続</li> </ul> | IPv4 の設定: | DHCP サーバを使用                                                                  |
| ■ Thundブリッジ ∠>                            | IP アドレス:  |                                                                              |
| 未接続                                       | サプネットマスク: |                                                                              |
|                                           | ルーター:     |                                                                              |
|                                           | DNS サーバ:  |                                                                              |
|                                           | 検索ドメイン:   |                                                                              |
|                                           |           |                                                                              |
| + - &-                                    |           | 詳細??                                                                         |

「Wi-Fi」を選択 く > IIII
 ネットワーク ネットワーク環境: 自動 • USB Ethernet 状況:切

無線 LAN の場合

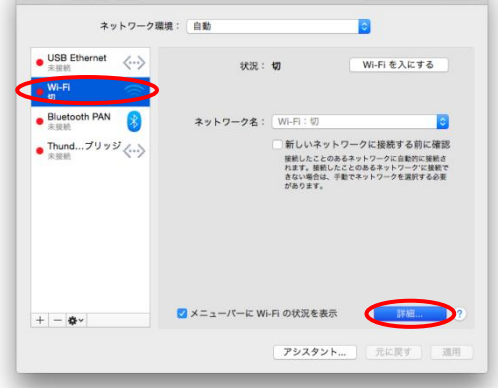

3) 「ハードウェア」タブを選択。※MAC アドレスは、表示された"MAC アドレス"の右側の英数字になります。 ▶ 有線 LAN の場合 ➤ 無線 LAN の場合

| TCP/IP DNS WINS | 802.1X プロキジ       | ハードウェア | Wi-Fi TCP/IP DNS WINS 802 | 2.1X プロキシ ハードウェア |
|-----------------|-------------------|--------|---------------------------|------------------|
| MAC アドレス:       | dc:9b:9c:ed:82:05 |        | MAC アドレス: 5c:f9:38:94     | 5:cc:18          |
| 構成:             | 自動                |        | 構成: 自動                    | 0                |
| 速度:             |                   | 0      | MTU: 標準 (15               | 00) 0            |
| 通信方式:           | 半二重               | 0      |                           |                  |
| MTU :           | 標準(1500)          | 0      |                           |                  |
|                 |                   |        |                           |                  |
|                 |                   |        |                           |                  |
|                 |                   |        |                           |                  |
|                 |                   |        |                           |                  |

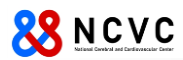

## iPad、iPhone

### MAC アドレスの確認方法

※本手順書は、"iPad Air"を基に作成しています。iPhone でも同様の手順ですので、適宜読み替えてください。

「設定」をタップし、「一般」⇒「情報」を順番にタップし、MAC アドレスは、"Wi-Fi アドレス"に表示されている英数字になります。

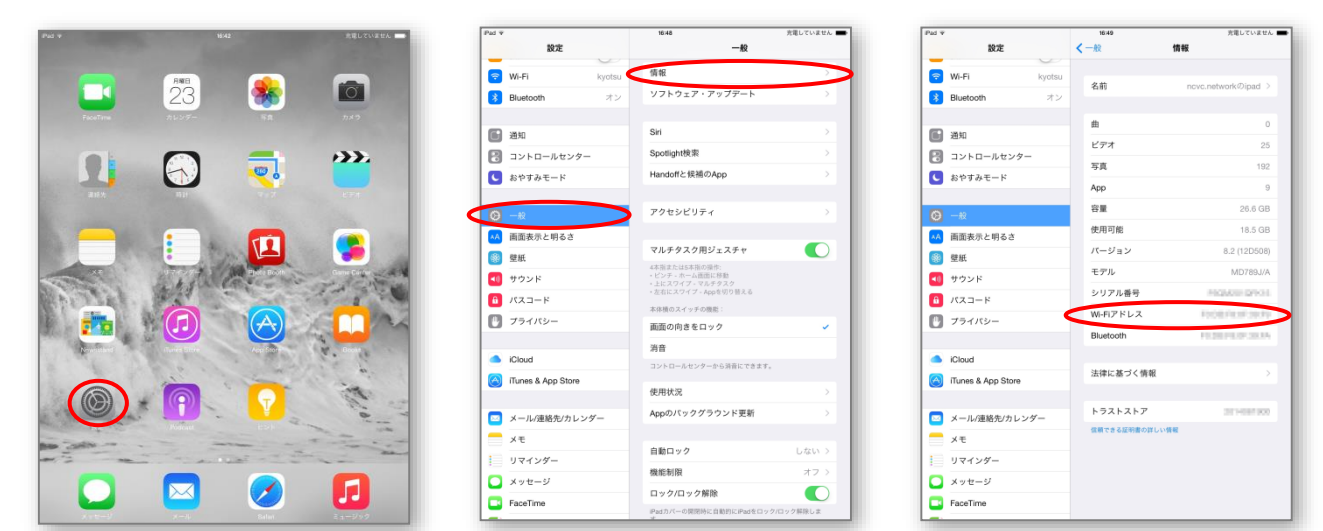

※「設定」のアイコンは、使用している機器により位置は異なります。

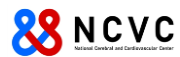

## Android

#### MAC アドレスの確認方法

※本手順書は、"Nexus7"(バージョン 4.4.4)を基に作成しています。(他機種、他バージョンをご利用の方は、適宜読み替 えてください。)

アプリー覧内の「設定」をタップし、「タブレット情報」⇒「端末の状態」を順にタップします。

MAC アドレスは、"Wi-Fi MAC アドレス"に表示されている英数字になります。 【アプリー覧】 【設定】 【タブレット情報】

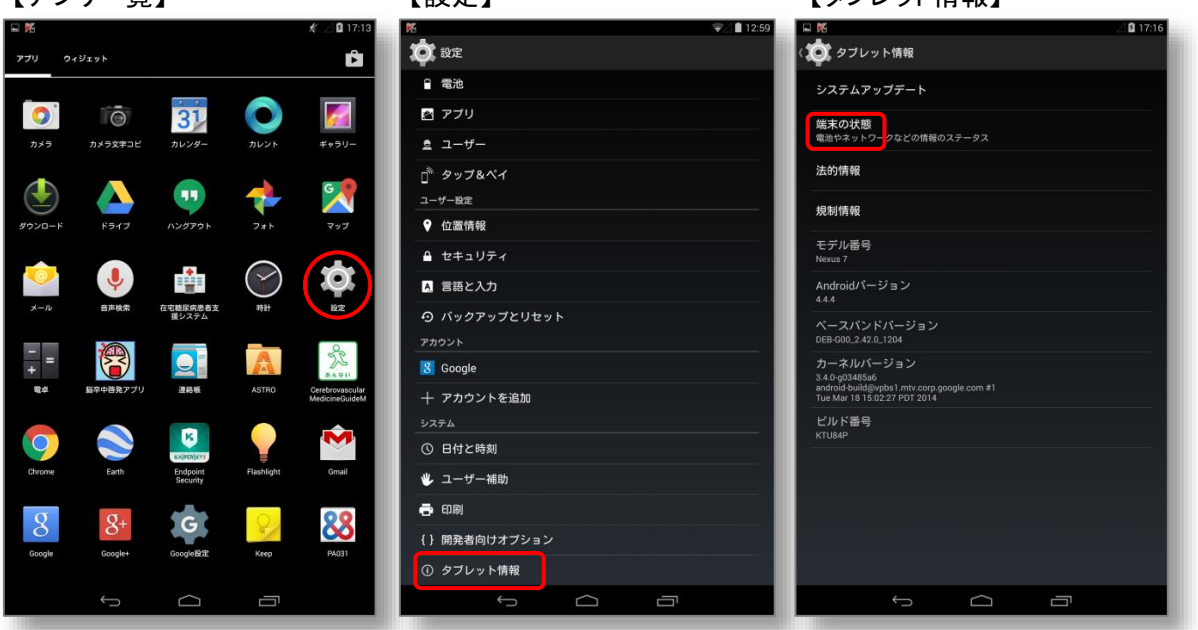

#### 【端末の状態】

| 🖬 🔀                 |          |           | ╤∠∎ 13:00 |
|---------------------|----------|-----------|-----------|
| 〈 🎝 タブレット情          | 禄        |           |           |
| システムアップラ            |          |           | _         |
| 端末の状態<br>電池やネットワークな |          |           |           |
| ;端末の状態              |          |           |           |
|                     |          |           | _         |
| IMEI SV<br>12       |          |           |           |
| IPアドレス              |          |           |           |
| Wi-Fi MAC           | アドレス     |           |           |
| Bluetoothア<br>不明    | 'ドレス     |           |           |
| 。 シリアル番             | 号        |           |           |
| 稼働時間                |          |           |           |
|                     |          |           | _         |
|                     |          |           |           |
|                     |          |           |           |
|                     |          | <br>_     |           |
|                     | <u> </u> | <b></b> ' |           |

NCVC Network Management Group